# TPL THIRD PARTY REFERRAL (TPR) PORTAL

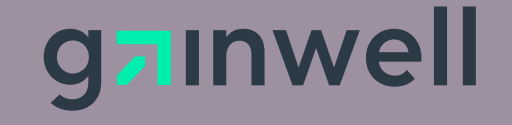

Gainwell Technologies Proprietary and Confidential

### **OVERVIEW**

- 1. Third Party Referral (TPR) Process
  - Current State
  - Future State
- 2. Timeline & Access
- 3. E-Validate Portal Steps
  - Update/Term an existing policy
  - Add a new policy to be verified

### **TPR PROCESS CURRENT & FUTURE**

### Current: When new or updated policy information is identified, Providers can:

- Submit to HMS TPR team via:
  - Phone: (877) 204-1324 (Available M-F, 8am to 5pm)
  - Fax: (877) 204-1325
  - Email: latpr@gainwelltechnologies.com
- New or updated policy information is reflected in LMMIS within 5 business days
- When Providers email or fax our team, they complete and provide the attached form. This will remain in place for Providers who want to email or fax. Recipient Insurance Update.pdf (lamedicaid.com)
- Emergency or escalated requests are submitted directly to HMS via call/email/fax utilizing the above form (there is a spot for the them to indicate the urgency) as well as being submitted to the TPL Mailbox in instances where the Provider feels the submission needs attention from LDH.

# Future: When new or updated policy information is identified, in addition to current state steps, Providers can:

- Login to E-Validate Portal to:
  - Search for existing policy and submit update
  - Submit new policy to be verified
  - Search on history submitted by registered user
  - Obtain results of previously submitted updates
- New or updated policy information is reflected in LMMIS within 5 business days
- When Providers email or fax our team, they complete and provide the attached form. This will remain in place for Providers who want to email or fax. Recipient Insurance Update.pdf (lamedicaid.com)
- Emergency or escalated requests are submitted directly to HMS via call/email/fax utilizing the above form (there is a spot for Gainwethe themstorindicate the urgency) as well as being submitted to the TPL Mailbox in instances where the Provider feels the submission needs attention from LDH.

## PILOT PHASE TIMELINE & ACCESS

#### Timeline

- Estimated Pilot Start Date 8/1/23
- > Pilot phase will be one quarter
- > E-Validate link will be provided to pilot group

#### Access

#### How to request access

- > Pilot group will be asked to send information to a credentialing email address
  - > Include your first name, last name, email, phone number & Provider NPI

#### **Access granted**

- Allow for 5 business days for username credentials and temporary password to be created
- > Provider will receive an email with their credentials

### E-VALIDATE PROCESS LOGGING IN

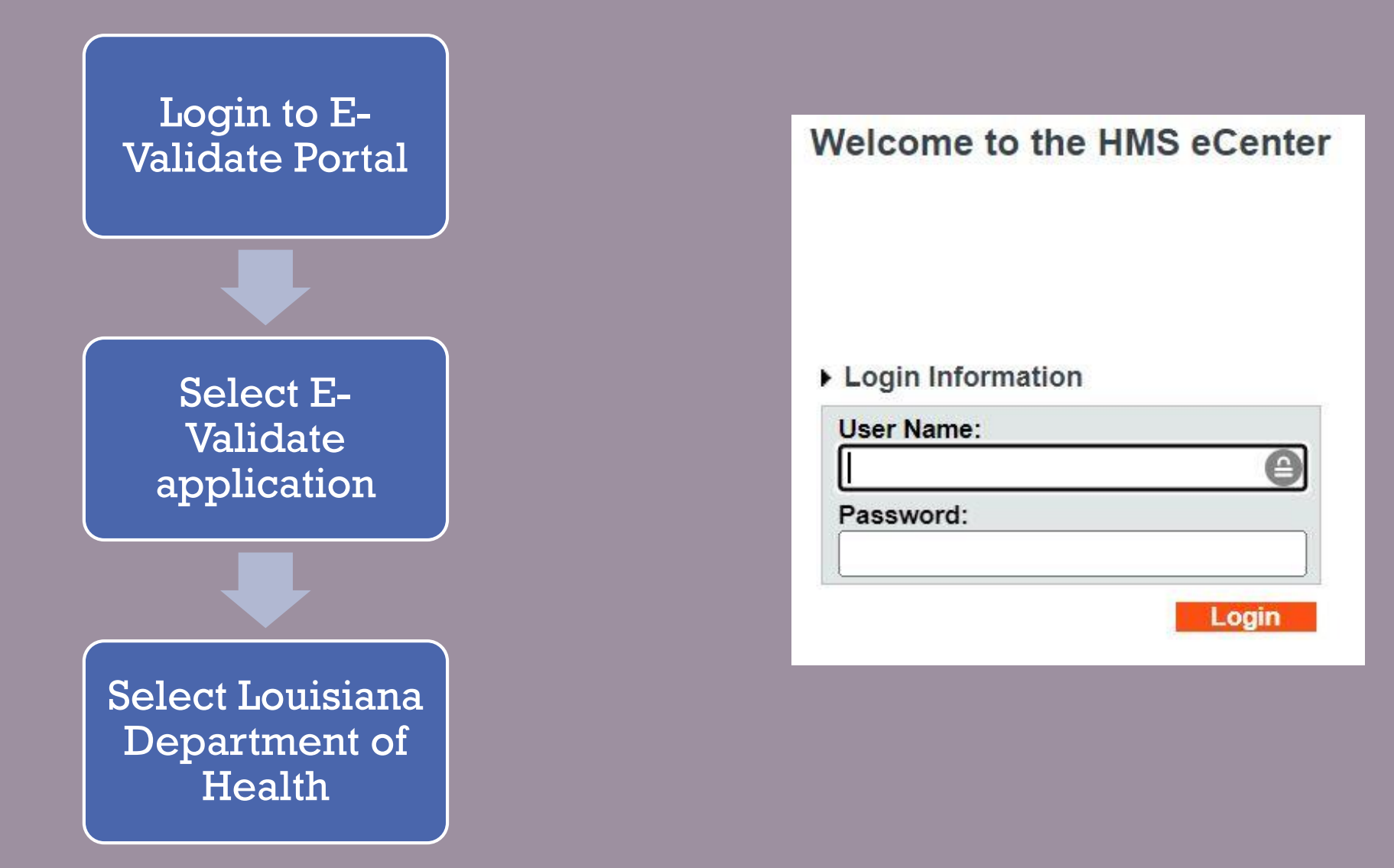

### **E-VALIDATE PROCESS** SEARCHING FOR A MEMBER

Enter the Medicaid ID in the Member Number/MA # field and click OK

Search Results will display any verified policies for that member

| Today is:          | 06/20/2023        | You ar | e: Caroline Landrum | At: | RE-VERF-AR (330) | As: HMS                                            |           |
|--------------------|-------------------|--------|---------------------|-----|------------------|----------------------------------------------------|-----------|
|                    |                   |        |                     |     |                  |                                                    |           |
| Reverification Rev | view Search Param | eter   |                     |     |                  |                                                    |           |
| Member Number/M/   | A #:              |        |                     |     |                  |                                                    |           |
|                    |                   |        |                     |     |                  | Click Ok to Search or Cancel to discard changes -> | Ok Cancel |
| Enter Provider In  | fo                |        |                     |     |                  |                                                    |           |
| Provider MA# :     |                   |        | Contact Name :      |     | Contact Phone :  |                                                    |           |
| Provider Email :   |                   |        | Provider Fax# :     |     | Prescription# :  |                                                    |           |
|                    |                   |        |                     |     |                  |                                                    |           |

### **E-VALIDATE PROCESS** REVERIFICATION

Choose from the Reverify Comment the reason for the reverification request

**Click Reverify** 

When verification is complete, email notification is sent to the registered user

| Carrier<br>Code!<br>Carrier<br>Name!<br>Policy Type | Group<br>Number/<br>Policy<br>Number/<br>BIN Number/<br>PCN Number | Verify Dt/<br>Policy<br>St.Dt/<br>Policy End<br>Dt | Recipient:<br>Last<br>Name/<br>First<br>Name/<br>SSN/<br>DOB | PolicyHolder:<br>Last Name/<br>First Name/<br>SSN/<br>DOB | Reverify Comment             | Report Date/<br>Reverify<br>Submission<br>Date | Form Id     |         |
|-----------------------------------------------------|--------------------------------------------------------------------|----------------------------------------------------|--------------------------------------------------------------|-----------------------------------------------------------|------------------------------|------------------------------------------------|-------------|---------|
| 80705                                               | 00167441                                                           | 11/04/2009                                         |                                                              |                                                           | Suspect the Policy is Termed | 11/09/2009                                     | REQUEST1234 |         |
| GREAT<br>WEST                                       | 1004AAAAAAA                                                        | 02/01/2007                                         |                                                              |                                                           |                              | 04/05/2010                                     |             |         |
| PPO                                                 |                                                                    | ACTIVE                                             |                                                              |                                                           |                              |                                                |             | Reverny |
|                                                     |                                                                    |                                                    | 06/23/1986                                                   | 06/23/1986                                                |                              |                                                |             |         |

### **E-VALIDATE PROCESS** NEW POLICIES

If policy is not found when searching by Medicaid ID, a new policy can be submitted by clicking the linked prompt Provider must enter all required data elements such as FN, LN, Medicaid ID and DOB as well as policyholder information, if applicable

Enter Insurance Carrier information and click Save Policy is routed to HMS team for verification and results are emailed to the registered user

| Reverification Review                                                              | Search Parameter |                 |  |                 |                                   |                              |  |
|------------------------------------------------------------------------------------|------------------|-----------------|--|-----------------|-----------------------------------|------------------------------|--|
| Member Number/MA #:<br>1234                                                        |                  |                 |  |                 |                                   |                              |  |
|                                                                                    |                  |                 |  |                 | Click Ok to Search or Cancel to o | liscard changes -> Ok Cancel |  |
| Enter Provider Info                                                                |                  |                 |  |                 |                                   |                              |  |
| Provider MA# :                                                                     |                  | Contact Name :  |  | Contact Phone : |                                   |                              |  |
| Provider Email :                                                                   |                  | Provider Fax# : |  | Prescription# : |                                   |                              |  |
| • Reverifications Search                                                           | h Results        |                 |  |                 |                                   |                              |  |
| Your search returned no results. Please modify your search criteria and try again. |                  |                 |  |                 |                                   |                              |  |

There is no Commercial Insurance segment for this person. Please click here to Enter policy information to be verified

### Thank you

Contact Email: latpr@gainwelltechnologies.com Phone: (877) 204-1324 Fax: (877) 204-1325 Portal Access: tpraccessia@gainwelltechnologies.com